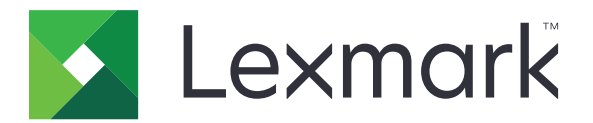

# **Assistance vocale**

Guide de l'administrateur

Juin 2015

www.lexmark.com

# Contenu

| Aperçu                                                         |    |
|----------------------------------------------------------------|----|
| Modèles d'imprimante, fonctions et applications pris en charge | 3  |
| Configuration de l'assistance vocale                           | 4  |
| Activation de l'assistance vocale                              | 4  |
| Réglage du débit de parole de l'assistance vocale              | 4  |
| Réglage de la valeur par défaut du volume du casque            | 4  |
| Réglage du volume du casque et du haut-parleur interne         | 5  |
| Changement de langue sur l'affichage de l'imprimante           | 5  |
| Présentation du délai prolongé de mise en veille de l'écran    | 5  |
| Désactivation de l'assistance vocale                           | 5  |
| Utilisation de l'assistance vocale et du clavier               | 6  |
| Utilisation du clavier                                         | 6  |
| Fonctions de base de l'imprimante                              | 7  |
| Avis                                                           | 9  |
| Index                                                          | 10 |

# Aperçu

Utilisez l'assistance vocale Lexmark pour obtenir une confirmation sonore pendant que vous parcourez l'écran de l'imprimante. Un rectangle vert (curseur de sélection) entoure les icônes et les boutons, offrant ainsi un indicateur visuel pour la navigation. L'assistance vocale de l'imprimante vous permet d'effectuer des tâches de base et d'accéder aux applications prises en charge.

# Modèles d'imprimante, fonctions et applications pris en charge

| Modèles                                                                    | Fonctions             | Applications*                                     |
|----------------------------------------------------------------------------|-----------------------|---------------------------------------------------|
| MX910 Series                                                               | Copie                 | Continuer l'impression                            |
| MX810 Series                                                               | Télécopie             | Numérisation vers le réseau - Options de base     |
| MX710 Series                                                               | Courrier électronique | Sécuriser les travaux d'impression suspendus      |
| MX610 Series                                                               | FTP                   | Paquet client d'authentification par carte à puce |
| MS812de                                                                    | Numériser             |                                                   |
| CX510                                                                      | Travaux suspendus     |                                                   |
|                                                                            | USB                   |                                                   |
|                                                                            | Etat/Fourn.           |                                                   |
|                                                                            | Annulation du travail |                                                   |
| * La disponibilité de la version mise à jour des applications peut varier. |                       |                                                   |

# **Configuration de l'assistance vocale**

#### **Remarques:**

- L'assistance vocale est compatible avec la solution d'accessibilité Lexmark.
- Mettez l'imprimante à jour avec la dernière version du micrologiciel avant d'utiliser l'assistance vocale.

### Activation de l'assistance vocale

#### **Remarques:**

- Avant d'activer l'assistance vocale, assurez-vous que la solution d'accès malentendant Lexmark est désactivée.
- Avant de lancer une application eSF prise en charge, activez l'assistance vocale.
- 1 Sur le pavé numérique de l'imprimante, appuyez sur la touche **5** et maintenez-la enfoncée jusqu'à ce que l'écran Modes d'accessibilité apparaisse.

Remarque : Cette touche dispose d'un relief tactile pour simplifier sa reconnaissance.

- 2 Sur le clavier, appuyez sur Tabulation pour déplacer le curseur de sélection sur 🧭.
- 3 Appuyez sur Entrée.

Pour l'activer à l'aide du casque, branchez la prise casque dans le port audio de ce kit.

## Réglage du débit de parole de l'assistance vocale

- 1 Sur l'écran d'accueil, appuyez sur 📰 >Paramètres >Paramètres généraux >Accessibilité >Débit de parole.
- 2 Sélectionnez un paramètre.
- 3 Appliquez les modifications.

**Remarque :** Ce paramètre est conservé après une réinitialisation ou lorsque l'imprimante sort du mode veille.

## Réglage de la valeur par défaut du volume du casque

- 1 Sur l'écran d'accueil, appuyez sur 🔳 >Paramètres >Paramètres généraux >Accessibilité.
- 2 Dans le champ Volume du casque, définissez le volume par défaut.
- **3** Appliquez les modifications.

**Remarque :** Ce paramètre est conservé après une réinitialisation ou lorsque l'imprimante sort du mode veille.

## Réglage du volume du casque et du haut-parleur interne

**Remarque :** Ces paramètres peuvent être réglés sur l'écran d'accueil uniquement et contrôlés indépendamment.

- Sur le clavier, appuyez plusieurs fois sur **Retour arrière** pour définir le niveau de volume souhaité.
- A l'aide du pavé numérique de l'imprimante, appuyez sur le bouton Retour plusieurs fois pour définir le niveau de volume souhaité.

### Changement de langue sur l'affichage de l'imprimante

- **1** Sur l'écran d'accueil, appuyez sur 🔳 >Paramètres >Paramètres généraux.
- 2 Dans le champ Langue d'affichage, sélectionnez la langue.
- 3 Appliquez les modifications.

**Remarque :** L'assistance vocale prend uniquement en charge l'allemand, l'anglais, l'espagnol, le français et l'italien. Ce mode s'adapte au paramètre de langue sélectionné. Il est désactivé pour les langues non prises en charge.

# Présentation du délai prolongé de mise en veille de l'écran

Le paramètre de mise en veille de l'écran est ignoré lorsque l'assistance vocale est activée. Les éléments suivants présentent le comportement du délai de mise en veille de l'écran en mode assistance vocale :

- Le délai de mise en veille de l'écran est automatiquement multiplié par 10.
- L'invitation à étendre le délai ne s'affiche plus.

Le paramètre standard de délai prolongé de mise en veille de l'écran est appliqué lorsque l'assistance vocale est désactivée.

## Désactivation de l'assistance vocale

1 Sur le pavé numérique de l'imprimante, appuyez sur la touche **5** et maintenez-la enfoncée jusqu'à ce que l'écran Modes d'accessibilité apparaisse.

Remarque : Cette touche dispose d'un relief tactile pour simplifier sa reconnaissance.

- 2 Appuyez sur Entrée.
- 3 Appuyez sur Tabulation pour déplacer le curseur de sélection sur 🛩
- 4 Appuyez sur Entrée.

L'imprimante quitte le mode d'assistance vocale lorsque vous effectuez une réinitialisation de l'imprimante, ou lorsque celle-ci sort du mode veille ou veille prolongée. L'assistance vocale est également désactivée lorsque vous débranchez le casque, fermez votre session, ou lorsque le délai de connexion au panneau expire.

## Utilisation de l'assistance vocale et du clavier

### Utilisation du clavier

La navigation au clavier fonctionne indépendamment ou conjointement avec l'assistance vocale. Alors que la plupart des claviers USB sont compatibles avec la fonction de navigation au clavier, l'opération de l'imprimante est uniquement compatible avec le clavier Lexmark.

Pour activer la navigation au clavier sur les périphériques pris en charge, branchez un clavier USB dans le port USB situé à l'arrière de l'imprimante. Pour la navigation avec l'assistance vocale, branchez le clavier sur le boîtier de commande de l'assistance vocale.

#### Présentation des fonctions du clavier

Utilisez le clavier pour naviguer et sélectionner des options de menu. L'élément actuellement sélectionné est encadré par le curseur de sélection. Dans la mesure du possible, le nom de la fonction de la touche correspond à la dénomination choisie pour les technologies d'assistance telles que les lecteurs d'écran.

#### **Remarques :**

- La navigation au clavier est compatible avec l'assistance vocale ainsi que les solutions d'accessibilité et d'accès malentendant Lexmark.
- Assurez-vous que l'imprimante est à jour avec la dernière version du micrologiciel. Pour plus d'informations, contactez votre administrateur.

| Utilisez                                                                          | Pour                                                                                    |  |
|-----------------------------------------------------------------------------------|-----------------------------------------------------------------------------------------|--|
| Tabulation                                                                        | Passer au paramètre suivant.                                                            |  |
| Tabulation + Maj                                                                  | Revenir au paramètre précédent.                                                         |  |
| Entrer                                                                            | <ul> <li>Exécuter une action.</li> <li>Sélectionner la valeur des paramètres</li> </ul> |  |
|                                                                                   | Ouvrir un menu                                                                          |  |
|                                                                                   | Accepter une sélection.                                                                 |  |
| Flèche vers le haut                                                               | Revenir à l'élément précédent dans une liste.                                           |  |
| Flèche vers le bas                                                                | Passer à l'élément suivant dans une liste.                                              |  |
| Touche gauche                                                                     | Sélectionner une valeur inférieure.                                                     |  |
| Touche droite                                                                     | Sélectionner une valeur supérieure.                                                     |  |
| Accueil                                                                           | Quitter l'application et revenir à l'écran d'accueil.                                   |  |
| Echap                                                                             | Annuler un travail.                                                                     |  |
|                                                                                   | Revenir au paramètre précédent.                                                         |  |
|                                                                                   | <ul> <li>Quitter un écran contextuel ou un paramètre.</li> </ul>                        |  |
| Page Bas                                                                          | Accéder au dernier élément de la liste.                                                 |  |
| Page Haut                                                                         | Accéder au premier élément de la liste.                                                 |  |
| Retour arrière*                                                                   | Diminuer le volume du haut-parleur de l'imprimante.                                     |  |
| * Cette touche est utilisable uniquement lorsque l'assistance vocale est activée. |                                                                                         |  |

| Utilisez             | Pour                                                           |
|----------------------|----------------------------------------------------------------|
| Pause/Attn*          | Mettre en pause ou continuer le message audio.                 |
|                      | Répéter le dernier message vocal lorsqu'aucun son n'est émis.  |
| * Cette touche est u | itilisable uniquement lorsque l'assistance vocale est activée. |

#### Modification du type de clavier

En cas d'utilisation d'un clavier externe autre que anglais, modifiez le type de clavier pour éviter toute erreur de saisie.

- **1** Sur l'écran d'accueil, appuyez sur 进 >Paramètres >Paramètres généraux >Clavier.
- 2 Sélectionnez le type de clavier.
- **3** Appliquez les modifications.

### Fonctions de base de l'imprimante

#### Faire des copies

- **1** Chargez un document original dans le DAA ou sur la vitre du scanner.
- 2 Sur le clavier, appuyez sur Tabulation pour déplacer le curseur de sélection sur l'icône Copier.
- 3 Appuyez sur Entrée.
- 4 Appuyez sur Tabulation pour déplacer le curseur de sélection sur le champ Nombre de copies.

**Remarque :** Pour sélectionner le nombre de copies, utilisez les touches fléchées vers la gauche et la droite.

- 5 Appuyez sur Tabulation pour déplacer le curseur de sélection sur le bouton Copier.
- 6 Appuyez sur Entrée.

#### Envoi d'une télécopie

- **1** Chargez correctement le document original dans le tiroir DAA ou placez-le sur la vitre du scanner.
- 2 Sur le clavier, appuyez sur Tabulation pour déplacer le curseur de sélection sur l'icône Télécopie.
- 3 Appuyez sur Entrée.
- 4 Remplir les champs requis.
- 5 Appuyez sur Tabulation pour déplacer le curseur de sélection sur le bouton Envoyer.
- 6 Appuyez sur Entrée.

#### Envoi d'un courrier électronique

- 1 Chargez un document original dans le DAA ou sur la vitre du scanner.
- 2 Sur le clavier, appuyez sur Tabulation pour déplacer le curseur de sélection sur l'icône E-mail.
- 3 Appuyez sur Entrée.
- 4 Remplir les champs requis.
- 5 Appuyez sur Tabulation pour déplacer le curseur de sélection sur le bouton Envoyer.
- 6 Appuyez sur Entrée.

#### Numérisation vers un serveur FTP

- 1 Chargez un document original dans le DAA ou sur la vitre du scanner.
- 2 Sur le clavier, appuyez sur Tabulation pour déplacer le curseur de sélection sur l'icône FTP.
- 3 Appuyez sur Entrée.
- **4** Remplir les champs requis.
- 5 Appuyez sur Tabulation pour déplacer le curseur de sélection sur le bouton Envoyer.
- 6 Appuyez sur Entrée.

# Avis

#### Juin 2015

Le paragraphe suivant ne s'applique pas aux pays dans lesquels lesdites clauses ne sont pas conformes à la législation en vigueur : LEXMARK INTERNATIONAL, INC. FOURNIT CETTE PUBLICATION "TELLE QUELLE", SANS GARANTIE D'AUCUNE SORTE, EXPLICITE OU IMPLICITE, Y COMPRIS, MAIS SANS SE LIMITER AUX GARANTIES IMPLICITES DE COMMERCIABILITE OU DE CONFORMITE A UN USAGE SPECIFIQUE. Certains Etats n'admettent pas la renonciation aux garanties explicites ou implicites pour certaines transactions ; c'est pourquoi il se peut que cette déclaration ne vous concerne pas.

Cette publication peut contenir des imprécisions techniques ou des erreurs typographiques. Des modifications sont périodiquement apportées aux informations contenues dans ce document ; ces modifications seront intégrées dans les éditions ultérieures. Des améliorations ou modifications des produits ou programmes décrits dans cette publication peuvent intervenir à tout moment.

Dans la présente publication, les références à des produits, programmes ou services n'impliquent nullement la volonté du fabricant de les rendre disponibles dans tous les pays où celui-ci exerce une activité. Toute référence à un produit, programme ou service n'affirme ou n'implique nullement que seul ce produit, programme ou service puisse être utilisé. Tout produit, programme ou service équivalent par ses fonctions, n'enfreignant pas les droits de propriété intellectuelle, peut être utilisé à la place. L'évaluation et la vérification du fonctionnement en association avec d'autres produits, programmes ou services, à l'exception de ceux expressément désignés par le fabricant, se font aux seuls risques de l'utilisateur.

Pour contacter l'assistance technique de Lexmark, consultez la page http://support.lexmark.com.

Pour obtenir des informations sur les consommables et les téléchargements, visitez le site **www.lexmark.com**.

© 2015 Lexmark International, Inc.

Tous droits réservés.

#### **GOVERNMENT END USERS**

The Software Program and any related documentation are "Commercial Items," as that term is defined in 48 C.F.R. 2.101, "Computer Software" and "Commercial Computer Software Documentation," as such terms are used in 48 C.F.R. 12.212 or 48 C.F.R. 227.7202, as applicable. Consistent with 48 C.F.R. 12.212 or 48 C.F.R. 227.7202-1 through 227.7207-4, as applicable, the Commercial Computer Software and Commercial Software Documentation are licensed to the U.S. Government end users (a) only as Commercial Items and (b) with only those rights as are granted to all other end users pursuant to the terms and conditions herein.

#### **Marques commerciales**

Lexmark et le logo Lexmark sont des marques de Lexmark International, Inc. déposées aux Etats-Unis et dans d'autres pays.

Les autres marques sont la propriété de leurs détenteurs respectifs.

# Index

#### Α

à l'aide du DAA copie 7 applications supporté 3 assistance vocale désactivation 5 avis 9

#### D

débit de parole réglage 4 Débit de parole de l'assistance vocale réglage 4 délai prolongé de mise en veille de l'écran présentation 5 désactivation de l'assistance vocale 5

#### Ε

envoi courrier électronique 8 envoi d'un e-mail 8 envoi d'une télécopie 7

#### F

fonctions supporté 3

#### Η

haut-parleur interne réglage 5

#### L

langage d'impression modification 5

#### Μ

modèles d'imprimantes supporté 3 modification de la langue de l'imprimante 5 modification du type de clavier 7

#### Ν

navigation clavier 6 navigation au clavier 6 numérisation vers un serveur FTP 8 numérisation vers un serveur FTP 8

#### Ρ

présentation 3 présentation du délai prolongé de mise en veille de l'écran 5

#### R

réaliser des copies 7 réglage du débit de parole de l'assistance vocale 4 réglage du volume du casque 4, 5 réglage du volume du hautparleur interne 5

#### Т

télécopie envoi 7 type de clavier modification 7

#### U

utilisation de la vitre du scanner copie 7

#### V

volume casque, réglage du volume 4 volume du casque réglage 4, 5